## Find a Harvard Pilgrim or UnitedHealthcare Provider Online

Already an HPI member? For quick access to your provider network search tool, use your member ID number to register for **My Plan**.

- **1.** Go to **hpiTPA.com** and visit the Members Section.
- Click Find a Provider, and then choose HPHC and UnitedHealthcare Choice Plus Network from the Harvard Pilgrim and UnitedHealthcare network list.
- **3.** To find a provider, you can search by:

**Location:** Enter an address, city, state or ZIP Code.

**Name, Facility or Specialty:** Select your option and type in the provider, facility or specialty name.

**Provider Type:** Select one of the provider type links.

**4.** View your results. You can refine your results by choosing from the Filter Your Results list.

| Owniew     Owniew     Owniew     Owniew       Lig in to Graview     Lig in to Graview     Lig in to Graview     Lig in to Graview       Lig in to Graview     Grad Lig in to Graview     Own Classifier     Ling in to Graview       Rold Revearce     Frank Revearce     Avon Form     Deach Classifier       Rold Revearce     Onder and Classifier     Ling in to Minary Paral Ling     Revearch Classifier       Rold Revearce     Analt Classifier     Ling in to Minary Paral Ling     Revearch Classifier       Rowers     Bank Classifier     Classifier     Revearch Classifier       Rowers     Bank Classifier     Deach Strenger     Revearch Classifier       Rowers     Bank Classifier     Deach Strenger     Deach Strenger       Rowers     Bank Classifier     Deach Strenger     Deach Strenger       Rowers     Bank Classifier     Deach Strenger     Deach Strenger       Rowers     Bank Classifier     Deach Strenger     Deach Strenger       Rowers     Bank Classifier     Deach Strenger     Deach Strenger                                                                                                    |
|----------------------------------------------------------------------------------------------------|
| Ligh the Myrian CE Ligh the Deployer Findel 2 Acous Frances Alteration 2 Ligh the Define High party CE Find a Preduct 2 Cook Caller & Elight 1111 High Centre Alter Alter 2 Cook Caller & Elight 1111 High Centre Alter 2 Cook Caller & Elight 1111 High Centre Alter 2 Cook Caller & Elight 1111 High Centre Alter 2 Cook Caller & Elight 1111 High Centre 2 Cook Caller & Elight 1111 High Centre 2 Cook Caller & Elight 11111 High Centre 2 Cook Caller & E |
| Gel Rightmerfer My Film 2 Find a Phonder Over Claims & Eligibility Neutro Science A   Find a Phonder Find a Rhonders Acona form Over Claims & Eligibility   Math Minisha Order all Early Logis Init Minishar Parality Over Claims & Eligibility   Math Minisha Order all Early Logis Init Minishar Parality Percent A   Math Minishar Math Minishar Math Minishar Percent A   Data Minishar Math Minishar Percent A Percent A   Data Minishar Complexer Percent A Decent A   Data Minishar Percent A Decent A Decent A   Data Minishar Percent A Decent A Decent A   Data Minishar Percent A Decent A Decent A                                                                                                    |
| Tind a Notice     Forms & Accors forms     Occis forms       March Minless     Order and Early E.     Logs In Minless Formation     Pagest 1 Starts       Forms & Resurcts     Match Conflicture S     Git Application for Reforms     Pagest 1 Starts       Description     Partal RE     Out Starts Resurcts     Data Starts       Description     Partal RE     Data Starts     Data Starts       Description     Partal RE     Data Starts     Data Starts       Description     Partal RE     Data Starts     Data Starts                                                                                                    |
| Form& Reserves WebD Can Refum & Get Replaned for Refum<br>Demonsh & Sentry Complexer Partial (2) Our Sales Team<br>Dealer an ID Canl (2)                                                                                                    |
| Gelar an 8 Cent 13                                                                                                    |
|                                                                                                    |
|                                                                                                    |
|                                                                                                    |
| Harvard Pilgrim and UnitedHealthcare 🛛 🗸 🗸                                                                                                    |

HPHC and UnitedHealthcare Choice Plus HPHC Network only HPHC HMO – for BMC HealthNet Employee Plan members Focus Network – MA HMO

United Behavioral Health Network

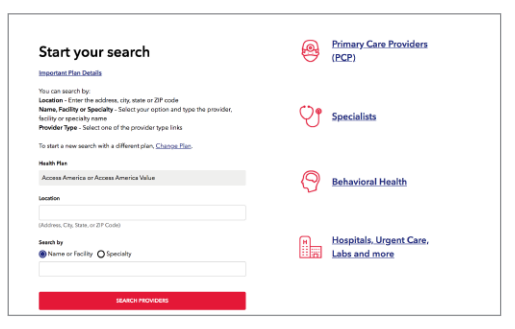

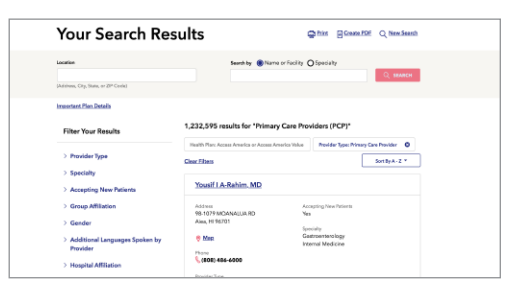

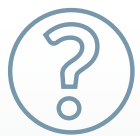

Have questions? Contact HPI Customer Service at 800-532-7575 or visit us online at hpiTPA.com

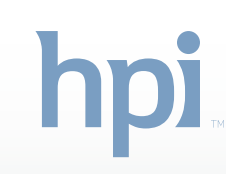